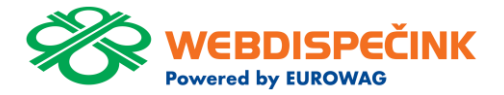

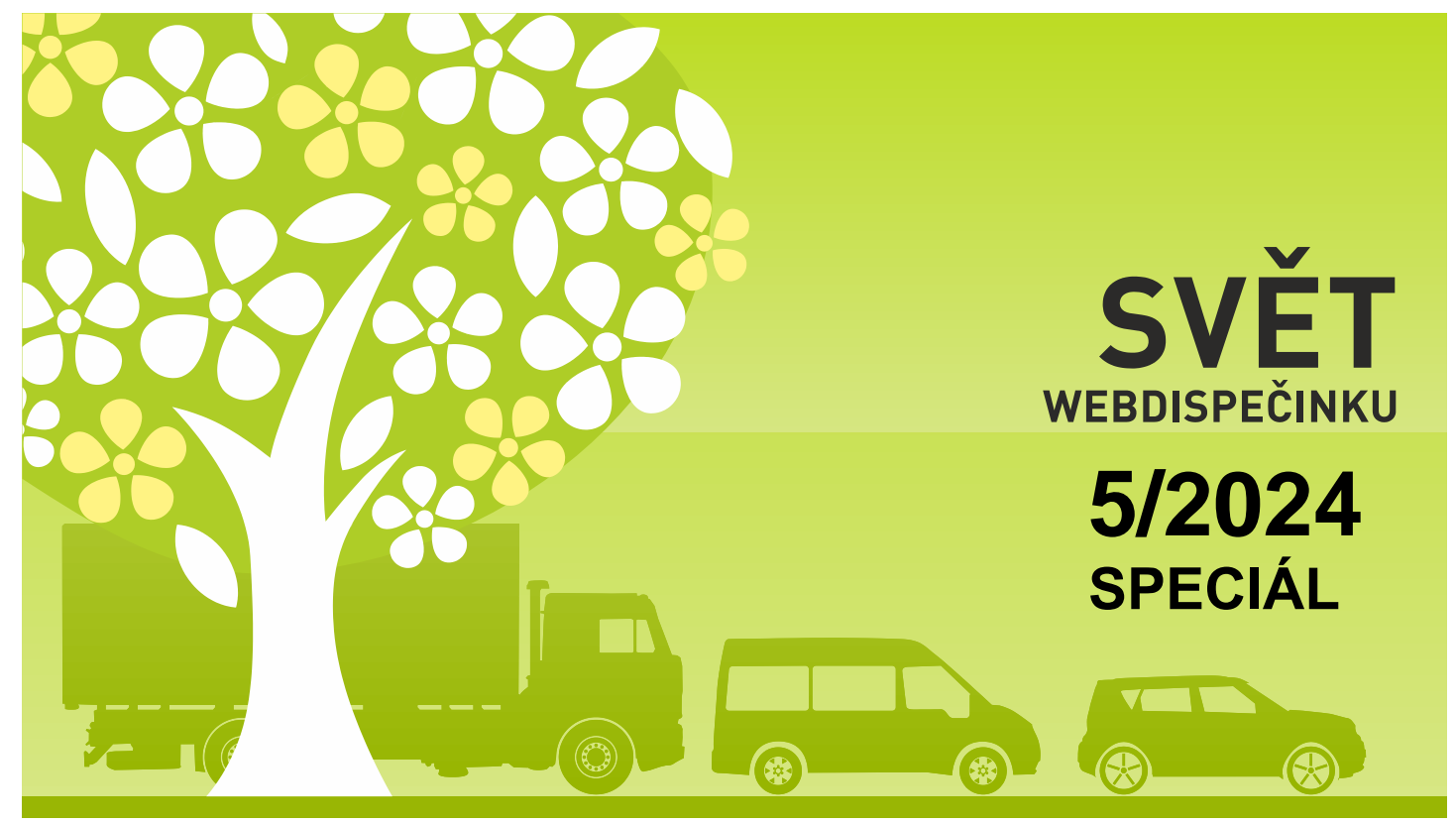

www.webdispecink.cz

## CONTENTS OF THE ISSUE

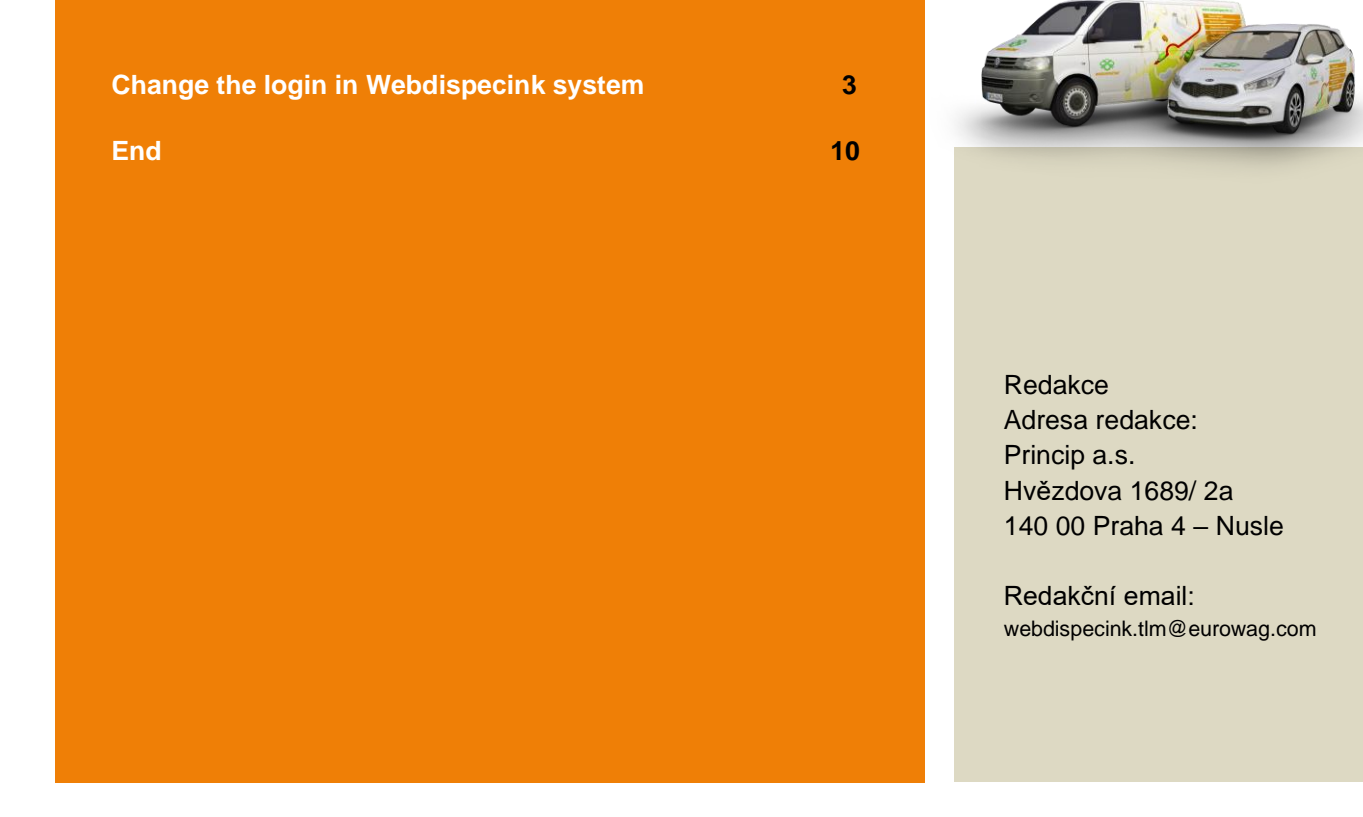

We are improving the availability of services and increasing security. As a result, we're converting you to a new way of login.

As of 17.6.2024, login to all EUROWAG applications will be simplified.

You will still use your login details, i.e. your company code, username and password. Only the look and use of the login form will change.

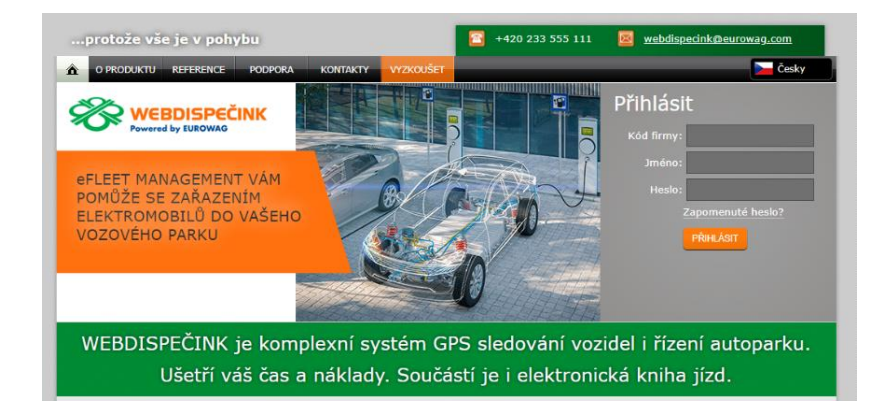

Newly from 17.6.2024 you will see the indicated screen with the "LOGIN" button to log in to Webdispecink.

After click you will be redirected to a new login to your Webdispecink account (login.webdispecink.cz). Here you fill in the same login data as you normally fill in.

| protože vše je v pohybu 🔤 +420 2                                                                                                    | 33 555 111 🛛 😰 webdispecink@eurowag.com |
|----------------------------------------------------------------------------------------------------|-----------------------------------------|
|                                                                                                    | Cesky                                   |
| WEBDISPEČINK<br>Powered by EUROWAD                                                                                                    | Přihlásit<br>Markast                    |
| eFLEET MANAGEMENT VÁM<br>POMŮŽE SE ZAŘAZENÍM<br>ELEKTROMOBILŮ DO VAŠEHO<br>VOZOVÉHO PARKU                                                      |                                         |
| WEBDISPEČINK je komplexní systém GPS sledování vozidel i řízení autoparku.<br>Ušetří váš čas a náklady. Součástí je i elektronická kniha jízd. |                                         |
| AKTUALITY                                                                                                    |                                         |
| Čeština v<br><b>WEBDISPEČINK</b><br>Powered by EUROWAG<br>Přihlásit k vašemu účtu                                                              |                                         |
| Kôd firmy                                                                                                    |                                         |
| Přihlašovací jméno                                                                                                    |                                         |
| Heslo                                                                                                    | •                                       |
| 🗌 Pamatovat si mě                                                                                                    | Zapomenuté heslo?                       |
| Přihlásit se                                                                                                    |                                         |

In case you do not know your login details, please contact your fleet manager. If you don't know your current password, here are steps on how to view it in browser.

Use the instructions for the specific browser you use to log in to Webdispecink, which is listed on the next page.

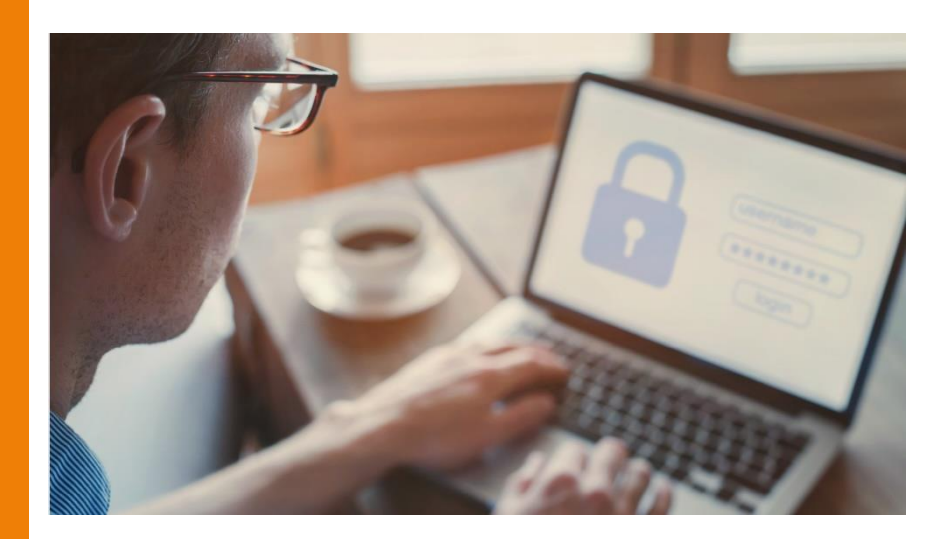

Launch a browser Microsoft Edge/Chrome/Fire fox on your computer.

Click on the three horizontal lines or dots in the top right corner of the browser to open the main menu. Go to the Passwords section:

Edge: In the left menu, click on "Profiles" and then select "Passwords".

Fire fox: In the main menu, select "Passwords" (or " Login data and passwords").

Chrome: In the left menu, click on "Autofill" and then "Passwords".

Now you should see a list of all the sites for which you have saved passwords. Next to each entry you will see an eye/arrow icon which you can click to view the password. To view your password, you will need to enter the password for your user account on your computer.

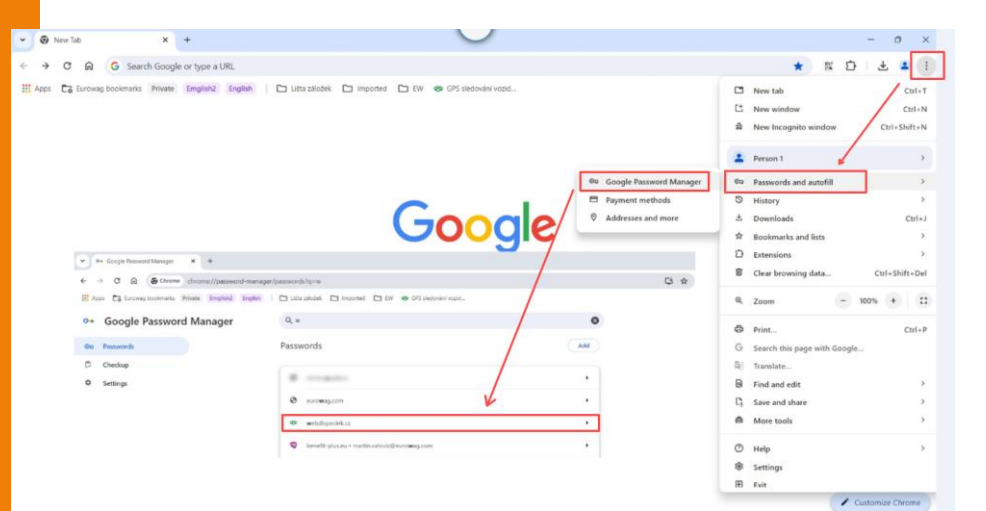

The login screens will also change in the following applications:

 Mobile application Webdispecink Your login data entered before 17.6.2024 are valid in the current version of the WD mobile application. If they are changed or new access is created after 17.6.2024, it is necessary to install a new version of WD mobile application and use the new login access to the application.

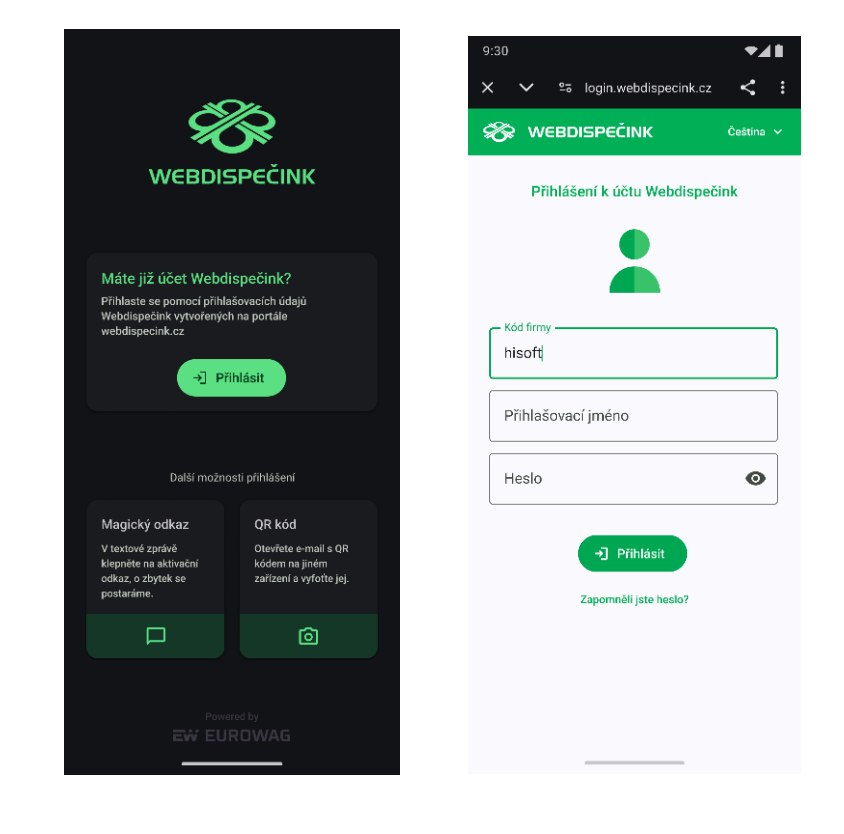

API Webdispecink
There is no change for
accesses that use the
Webdispecink interface
API.

However, if you use the same login data to access Webdispecink, these login data will not work and it is necessary to create a new user access to log in to Webdispecink.

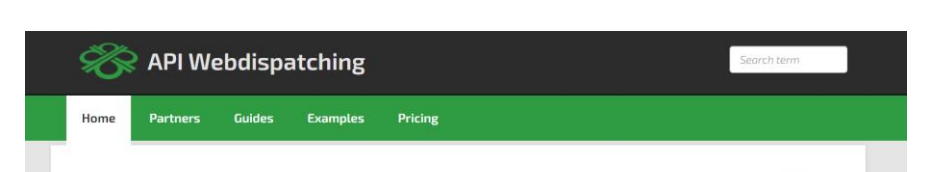

# Make the most of the Webdispatching application for your website.

By using the Webdispatching API you can **implement some functions from the** Webdispatching application to the pages running on your server.

SOAP (XML) technology is used for communicating between the applications.

The set of API Webdispatching functions is demonstrated in the examples in PHPS programming language. The use of the Webdispatching API is governed by the <u>licence</u> terms.

### Reference guide

#### List of all functions

\_addUserPointRight

The function inserts rights to the point of achievement

API version 1.0 API version 2.0

Thank you for your understanding and if you have any questions, please do not hesitate to contact technical support at phone number 233 555 111.

We will inform you of any changes by posting updates on the website Webdispecink.

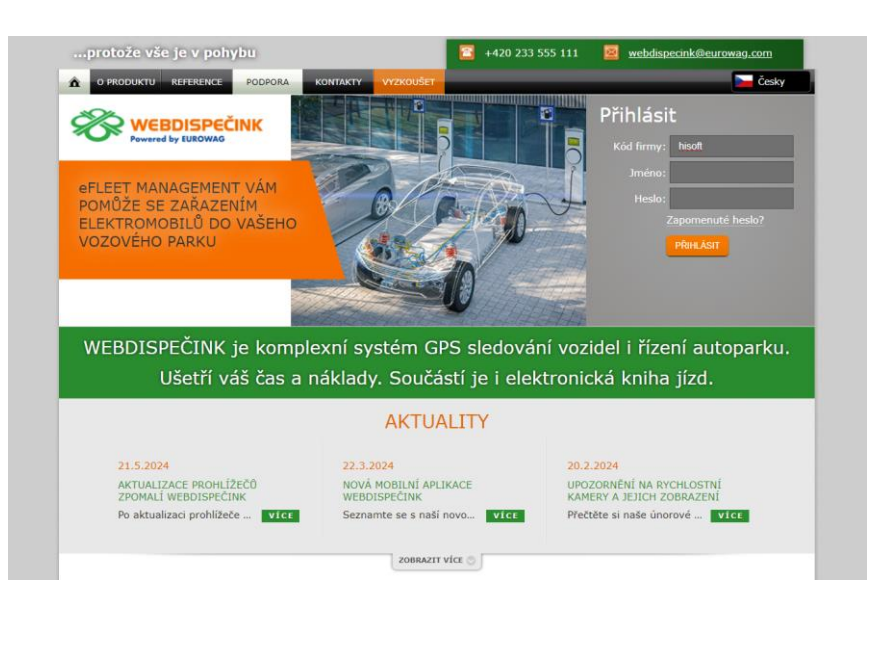

We hope that you have found useful information in the articles in this issue of the magazine that will make working with your fleet even easier.

Thank you for your trust.

## KONTAKTY

### System provider

PRINCIP a.s. Hvězdova 1689/ 2a 140 00 Praha 4 - Nusle IČ 41690311 DIČ CZ41690311

Working hours Mo - Fr 07:30 - 16:30 SW technical support Princip a.s. – establishment Olomouc Ladova 389/10 779 00 Olomouc Phone: +420 233 555 111 Email: webdispecink.tlm@eurowag.com www.webdispecink.cz

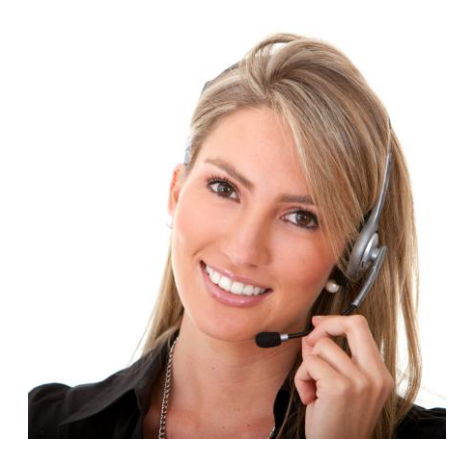